BAR PRACTICING FEE PROCESS

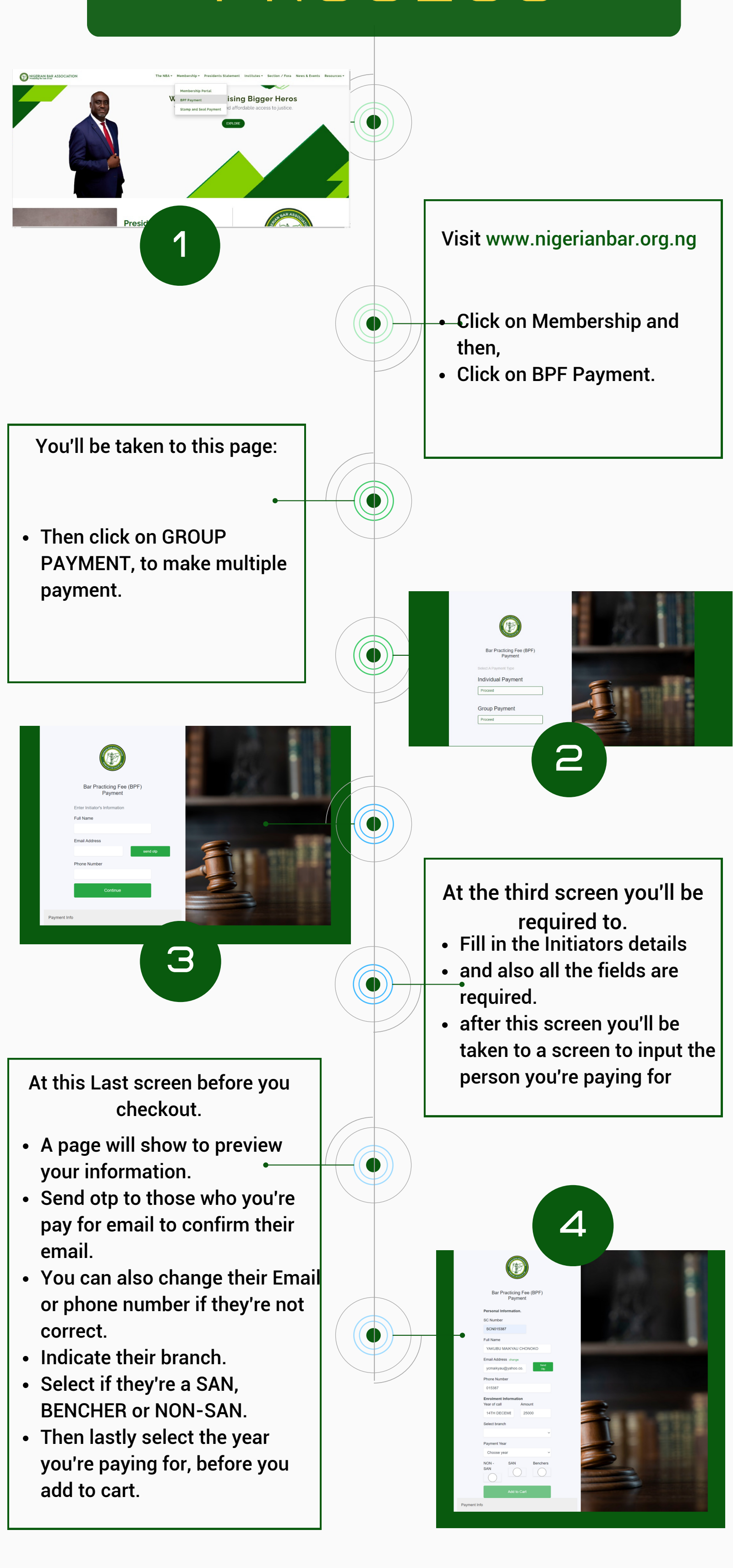

After adding to cart

- you can input another scn and run the same process as you did earlier on No 4.
- Do same for as many as 25 members per session.

Now proceed to payment by

- clicking on the checkout button.
- Input your payment details to complete the process.

On successful payment

NBA Receipts will be sent to all individual emails with a copy sent to the Group Payment Initiator Email.

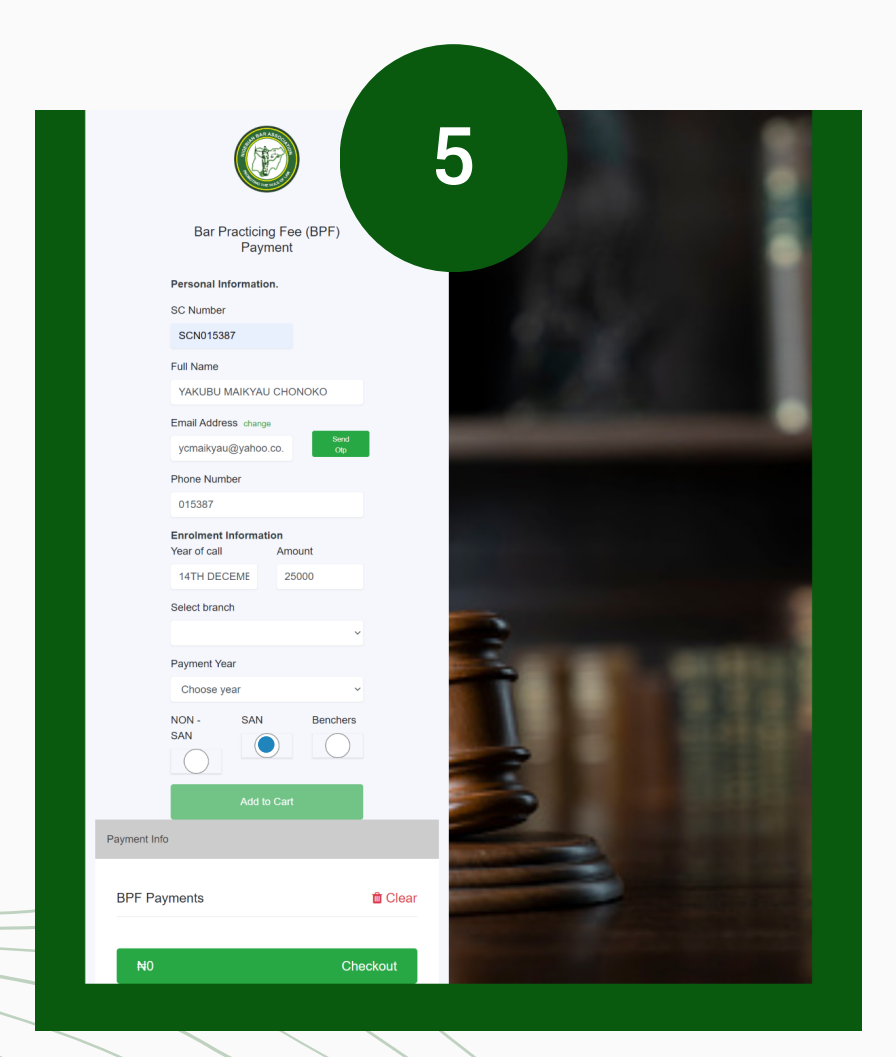

**PLS Note:** Initiators information, Email, Phone Number, Payment year Branch & Payment Category are compulsory